## Enrolling your Yubikey

Open your browser and go to the following site:

https://sson.nh.gov/EnrollToken

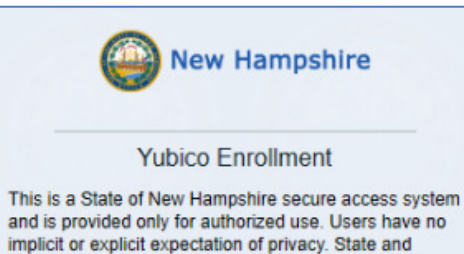

implicit or explicit expectation of privacy. State and federal statutes make it a crime to attempt and/or gain unauthorized access. Unauthorized use may be subject to criminal, civil and/or administrative action. By logging in, you confirm you are an authorized user and that you agree to abide by all applicable security and use policies. Please enter your Username below.

## Username:

| Username     |                                |          |
|--------------|--------------------------------|----------|
|              | Submit                         |          |
|              | Restart Login                  |          |
| Copyright 20 | 16 SecureAuth Corp. All rights | reserved |

Enter your domain login username in the following format: (FirstName.MI.LastName@dos.nh.gov) and click SUBMIT Please choose the delivery method for your Passcode.

- SMS/Text : xxx-xxx-4438
  SMS/Text : xxx-xxx-4438
  SMS/Text : xxx-xxx-4438
- C

Voice : xxx-xxx-4438
 Voice : xxx-xxx-4438

○ Voice : xxx-xxx-4438

Here you should have an option for email or phone delivery. Select your option and then click **SUBMIT** 

\*\*\*If you find there is no email or phone option, or if the displayed information is incorrect please email the Helpdesk at <u>Helpdesk@doit.nh.gov</u> \*\*\*

Submit

| 1000  | 1000                                 | 1 Alexandress                             | 100  |
|-------|--------------------------------------|-------------------------------------------|------|
|       | Enter the code t                     | hat you just received by text             |      |
|       |                                      |                                           |      |
|       | Passcode:                            | Submit                                    |      |
|       |                                      |                                           |      |
|       | Please click here to use an<br>Resta | alternate registration method.<br>t Login |      |
|       |                                      |                                           |      |
| all's | Contraction of the                   |                                           | OFFE |

| Please e        | enter the password associated with your<br>User ID. |
|-----------------|-----------------------------------------------------|
| Username:       |                                                     |
| becky.a.peoples |                                                     |
| Password:       | •                                                   |
| ••••••          |                                                     |
|                 | Submit                                              |
|                 | Restart Login                                       |

| Insert your yubikey into an available USB port and |
|----------------------------------------------------|
| populates.                                         |
|                                                    |
| Tap or insert your Yubikey into a USB port.        |
| Yubikey Passcode                                   |
|                                                    |

Submit

3

Restart Login

sson.nh.gov/SecureAuth14/Authorized/YubikeyProvisioning.aspx

Copyright 2016 SecureAuth Corp. All rights reserved.

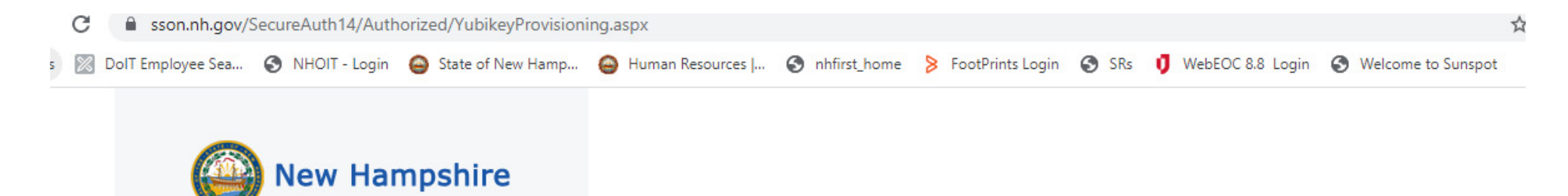

| If you see the message below, you have |
|----------------------------------------|
| successfully enrolled your yubikey.    |

| Tap or insert your Yubikey into a USB port.      |  |
|--------------------------------------------------|--|
| Yubikey Passcode                                 |  |
| Touch YubiKey to enter passcode                  |  |
| Yubikey saved successfully, after being verified |  |
| Submit                                           |  |

Restart Login

Yubico Enrollment

Copyright 2016 SecureAuth Corp. All rights reserved.